Como alternativa al entorno de virtualización Vmware-player, es posible utilizar <u>virtualBox</u> para correr nuestra máquina con Ubuntu 14.

Pasos:

- 1. Instalar entorno virtual box: https://www.virtualbox.org/
- 2. Descargar la máquina https://docencia.lbd.udc.es/IB/vbox/ubuntu14vb.ova e importarla a virtual box.

## Instrucciones para importar máquina "ubuntu14vb.ova" (previamente descargada) con virtualbox.

Abrir virtual box

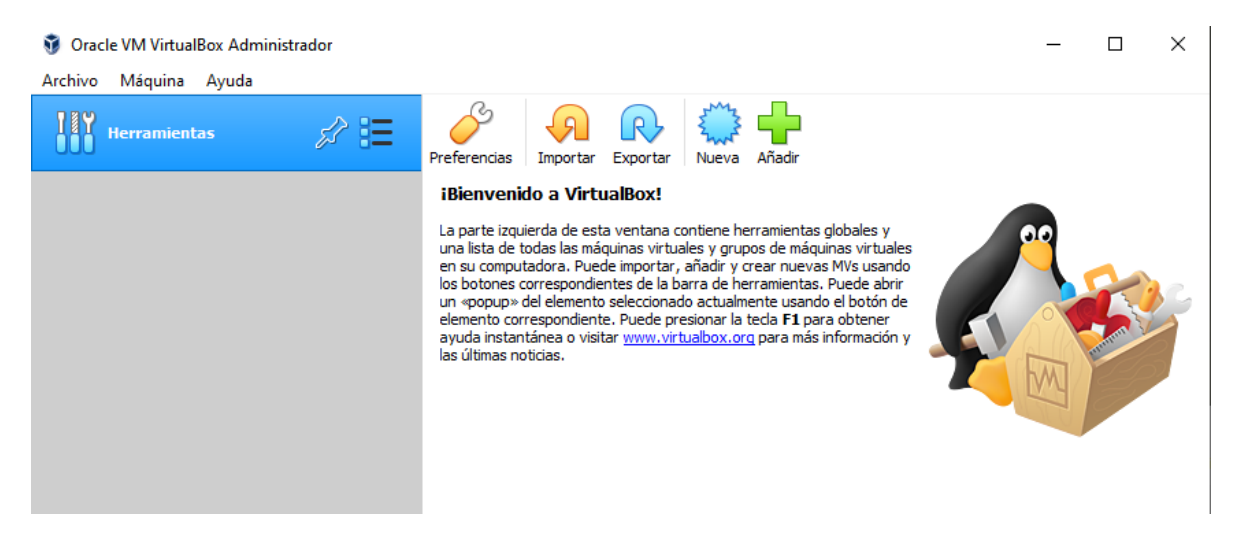

Seleccionar "importar servicio virtualizado"

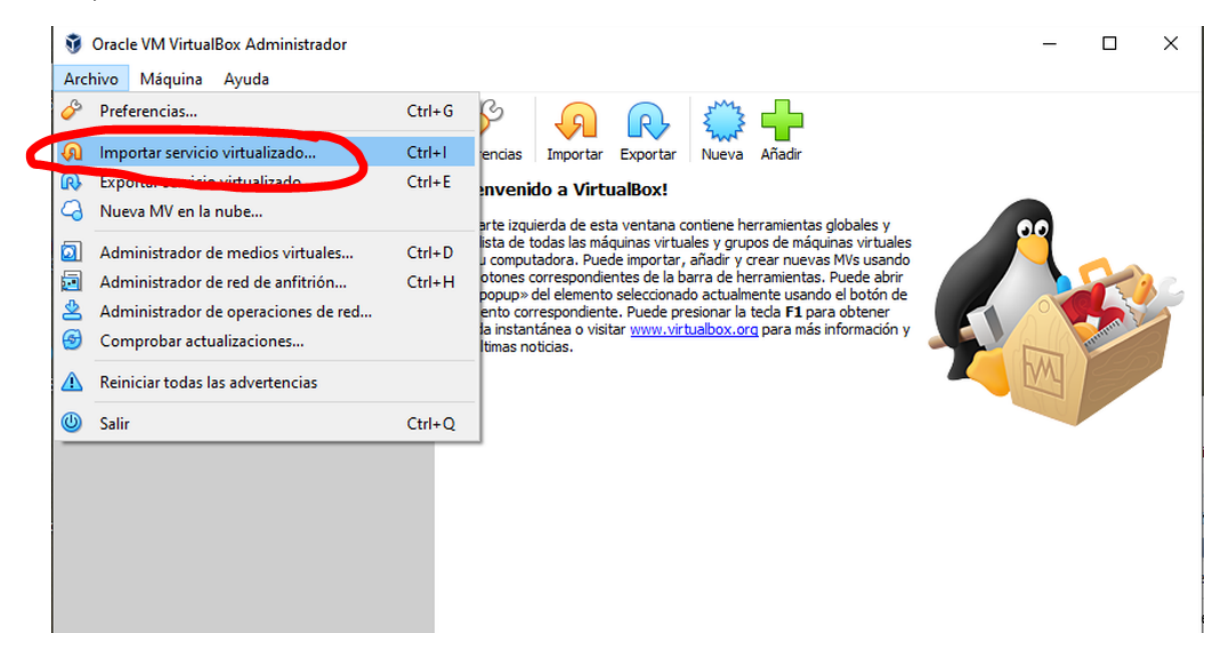

## Seleccionar fichero descargado: ubuntu14vb.ova

| ~ | Importar servicio virtualizado                                     |                                                                                                    |
|---|--------------------------------------------------------------------|----------------------------------------------------------------------------------------------------|
|   | Fuente<br>Sistema de archivos local<br>C:\descargas\ubuntu14vb.ova | Configuración         Image: Seleccione un archivo de servicio virtualizado a importar         Image: Seleccione un archivo de servicio virtualizado a importar      < |

Seleccionar carpeta destino, e indicar que queremos que se asignen nuevas direccionas MAC de red

| lente                      |                                       |                                  |
|----------------------------|---------------------------------------|----------------------------------|
| istema de archivos local 🔹 | Sistema virtual 1                     |                                  |
| :\descargas\ubuntu14vb.ova | 쓿 Nombre                              | ubuntu14vb                       |
|                            | 🚼 Tipo de SO invitado                 | 🛃 Ubuntu (64-bit)                |
|                            | 🔲 СРИ                                 | 2                                |
|                            | RAM                                   | 2048 MB                          |
|                            | <ul> <li>DVD</li> </ul>               |                                  |
|                            | 🤌 Controlador USB                     |                                  |
|                            | 🕩 Tarjeta de sonido                   | ICH AC97                         |
|                            | 🛃 Adaptador de red                    | 🗹 Intel PRO/1000 MT Desktop (825 |
|                            | 🔷 Controlador de almacenamiento (ID   | E) PIIX4                         |
|                            | 🔷 Controlador de almacenamiento (ID   | E) PIIX4                         |
|                            | 👻 🔶 Controlador de almacenamiento (SA | ATA) AHCI                        |
|                            | Imagen de disco virtual               | ubuntu14vb-disk001.vmdk          |
|                            | Carpeta base                          | D:\VMWARE.IMAGES\ubuntu.ib.vb    |
|                            | 🔞 Grupo primario                      | /                                |

?

 $\times$ 

Esperar a que se importe la máquina virtual:

| 🧃 Importand | ) Importando servicio virtualizado: Importing appliance 'C:\descarg $	imes$    |     |            |  |
|-------------|--------------------------------------------------------------------------------|-----|------------|--|
| 9           | Importing virtual disk image 'ubuntu 14vb-disk<br>Tiempo restante: 21 segundos | 28% | (2/3)<br>X |  |

Y ya debería estar. A partir de ahora, simplemente hay que abrir virtual box, e iniciar la máquina "ubuntu14vb" que ya aparece en la lista de máquinas virtuales.

| 😵 Oracle VM VirtualBox Administrador – 🗆 🗙 |                                                                                                    |                  |  |  |  |  |
|--------------------------------------------|----------------------------------------------------------------------------------------------------|------------------|--|--|--|--|
| Archivo Máquina Ayuda                      |                                                                                                    |                  |  |  |  |  |
| Herramientas                               | Nueva Configuración Descartar                                                                                                    |                  |  |  |  |  |
| 🛀 🔽 ubuntu14vb 🛛 💶                         | E General                                                                                                    | Previsualización |  |  |  |  |
| 🚰 🕛 Apagada 👌 🗮                            | Nombre: ubuntu 14vb<br>Sistema operativo: Ubuntu (64-bit)                                                                                                    |                  |  |  |  |  |
|                                            | I Sistema                                                                                                    |                  |  |  |  |  |
|                                            | Memoria base: 2048 MB<br>Procesadores: 2<br>Orden de arranque: Disquete, Óptica, Disco duro<br>Aceleración: VT-x/AMD-V, Paginación anidada,<br>Paravirtualización KVM | ubuntu14vb       |  |  |  |  |
|                                            | Pantalla                                                                                                    |                  |  |  |  |  |
|                                            | Memoria de vídeo: 16 MB<br>Controlador gráfico: VMSVGA<br>Servidor de escritorio remoto: Inhabilitado<br>Grabación: Inhabilitado                                      |                  |  |  |  |  |
|                                            | Almacenamiento                                                                                                    |                  |  |  |  |  |
|                                            | Controlador: IDE<br>IDE secundario maestro: [Unidad óptica] Vacío<br>Controlador: SATA<br>Puerto SATA 0: ubuntu14vb-disk001.vdi (Normal, 20,00 GB)                    |                  |  |  |  |  |
|                                            | 🕪 Audio                                                                                                    |                  |  |  |  |  |
|                                            | Controlador de anfitrión: Windows DirectSound<br>Controlador: ICH AC97                                                                                                |                  |  |  |  |  |
|                                            | 📑 Red                                                                                                    |                  |  |  |  |  |
|                                            | Adaptador 1: Intel PRO/1000 MT Desktop (NAT)                                                                                                    |                  |  |  |  |  |
|                                            | 🖉 🖉 USB                                                                                                    |                  |  |  |  |  |
|                                            | Controlador USB: OHCI<br>Filtros de dispositivos: 0 (0 activo)                                                                                                    |                  |  |  |  |  |
|                                            | Carpetas compartidas                                                                                                    |                  |  |  |  |  |
|                                            | Ninguno                                                                                                    |                  |  |  |  |  |